# **Respond to a Clarification Request**

After you submit your study, it goes to the ORRP staff for pre-review. The ORRP staff screen the submission and may ask for clarification if they notice inconsistencies or identify missing components. If this happens, they will send you a request for clarification.

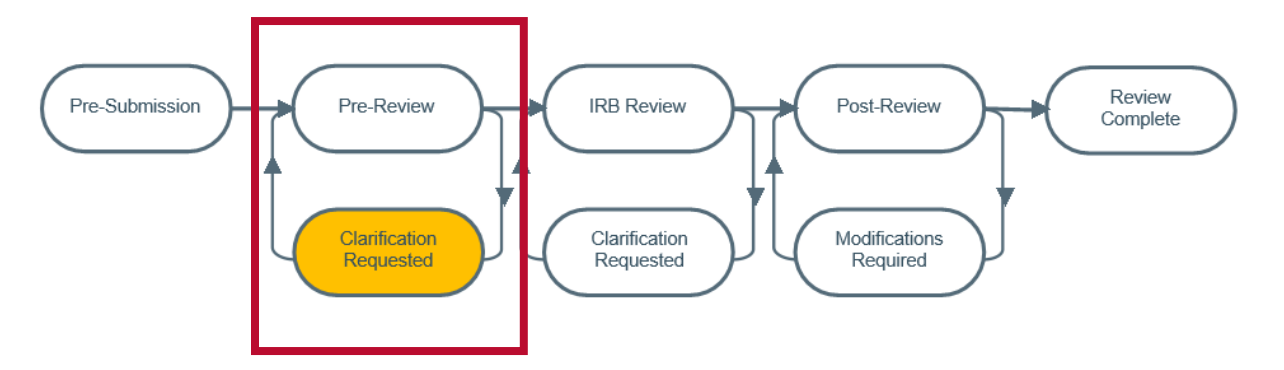

### Navigation

Once you receive the request for clarification, you will log into Huron.

- 1. You will be on your dashboard.
- 2. The clarification request will be in your inbox. Select the request to open the study workspace.

|                                                    |                 | eeninge                                        |                                            |                     |                                      | 0         |
|----------------------------------------------------|-----------------|------------------------------------------------|--------------------------------------------|---------------------|--------------------------------------|-----------|
| Create 👻                                           | My Inbox My I   | Reviews                                        |                                            |                     |                                      |           |
| Recently Viewed                                    | My Inbox        |                                                |                                            |                     |                                      |           |
| Recent Pinned                                      | Filter by 😢 ID  | Enter text to search                           | Add Filter X Clear All                     | → Date Modified     | State                                | Coordinat |
| STUDY20240302: An<br>Open-Labeth<br>Ritumimab      | STUDY20240302   | An Open-Label Study of the Efficacy of Re-Retr | eatments with Ritumimab 12/10/2024 1:52 PM | 2/28/2025 1:00 AM   | Clarification Requested (Pre-Review) |           |
| STUDY20240317: An                                  | STUDY20240324   | Multi Site Testing                             | 12/18/2024 2:45 PM                         | 12/18/2024 3:11 PM  | Pre-Submission                       |           |
| Ritumimab                                          | STUDY20240318   | ACE Inhibitors and Statins                     | 12/16/2024 12:30 PM                        | 12/16/2024 12:33 PM | Pre-Submission                       |           |
| STUDY20250150: 2/27<br>Second Tish Testing         | 🚔 RNI0000080    | ADH Withdrawal test                            | 12/13/2024 8:45 AM                         | 12/13/2024 9:12 AM  | Pre-Submission                       |           |
| _ STUDY20250127:                                   | B STUDY20240196 | Tish Testing Training Activity                 | 10/17/2024 2:20 PM                         | 10/17/2024 2:35 PM  | Pre-Submission                       |           |
| Michael (dong MSS ☆<br>stuff                       | 5 items         |                                                | ♦ page 1 of 1 ▶                            |                     |                                      | 25 / pag  |
| STUDY20240318: ACE AND Inhibito and Statins        |                 |                                                |                                            |                     |                                      |           |
| STUDY20240330: An<br>im Open-Labeth ☆<br>Ritumimab |                 |                                                |                                            |                     |                                      |           |
|                                                    |                 |                                                |                                            |                     |                                      |           |

## Study Workspace

- 1. Click on the request for clarification for more details.
- 2. A pop-up window will appear with additional details for the request. For requests with multiple items, you will see an attached Word document uploaded here that lists the items that need to be addressed or clarified. You will be able to edit the study when it is in "Clarification Requested (Pre-Review).
- 3. Click on the "Edit Study" button to open the SmartForm.

| Dashboard                                                                                                    | IRB                                                                                                    | Settings                                                                                                    |                                                |                      |
|----------------------------------------------------------------------------------------------------|----------------------------------------------------------------------------------------------------|----------------------------------------------------------------------------------------------------|------------------------------------------------|----------------------|
| Submissions Mee                                                                                                    | tings Reports Library                                                                                                    | Help Center                                                                                                    | Central Actions                                |                      |
| IRB > An Open-Label Study of the B                                                                                                    | Efficacy of Re-Retreatments with Ritum                                                                                                    | imab                                                                                                    |                                                |                      |
| Clarification<br>Requested (Pre-<br>Review)                                                                                                    | STUDY202403<br>Ritumimab                                                                                                    | 330: An O <u>r</u>                                                                                                    | oen-Label S                                    | tudy of t            |
| Entered IRB: 3/5/2025 2:11 PM<br>Last updated: 3/5/2025 2:30 PM                                                                                                    | Principal investigator: Mary Kivel         Submission type:       Initial Study         Primary contact:       Mary Kivel         PI proxies:       Mary Kivel                                                                                               | /                                                                                                    |                                                | IRB off<br>IRB co    |
| Next Steps                                                                                                    | Ohio State Review Type: Biomedic                                                                                                    | al Sciences IRB                                                                                                    |                                                |                      |
| 3 Edit Study<br>Printer Version                                                                                                    | Pre-Submission Pre-                                                                                                    | Review                                                                                                    | IRB Review Pc                                  | odifications         |
| Assign Primary Contact                                                                                                    | Rec                                                                                                    | quested                                                                                                    | Requested                                      | Required             |
| Assign PI Proxy                                                                                                    |                                                                                                    |                                                                                                    |                                                |                      |
| Manage Ancillary Reviews                                                                                                    |                                                                                                    |                                                                                                    |                                                |                      |
| Manage Guest List                                                                                                    | History Funding Cor                                                                                                    | itacts Documents                                                                                                    | Reviews Snapshots                              | s Training           |
| Add Related Grant                                                                                                    | Filter by   Activity                                                                                                    | Enter text to search                                                                                                    | Q                                              | + Add Filter X Clear |
| Add Comment                                                                                                    | Activity                                                                                                    |                                                                                                    |                                                | Author               |
| 🙆 Copy Submission 1                                                                                                    | Clarification Requested                                                                                                    |                                                                                                    |                                                | Hettler, Nicola      |
|                                                                                                    | Please attach the subject recruitme                                                                                                    | nt advertisement to the Lo                                                                                                    | cal Site Documents page of yo                  | our submission.      |
| Clarification Re<br>Pre-reviewer sends the se<br>2<br>Mar<br>5 2025<br>Author:<br>Logged For<br>Activity Date<br>1. Make the follow<br>Please attach the se<br>2. Supporting door<br>Name<br>There are no item | quested<br>ubmission back to the study team for clarific<br>Nicola Hettler (ERIK   Offin<br>IRB Submission): An Open-Label Study of th<br>3/5/2025 2:30 PM<br>ving changes or provide the reques<br>ubject recruitment advertisement to the Loca<br>suments: | ations.<br>Summary —<br>ce of Responsible Research P<br>ne Efficacy of Re-Retreatment:<br>Form —<br><b>ted information:</b><br>I Site Documents page of you | ractices)<br>s with Ritumimab<br>r submission. |                      |

## SmartForm

### Edit the SmartForm

Navigate to the area of the SmartForm relevant to your required changes. Make the requested changes.

#### **Review Changes**

Any time you make a change in the SmartForm, you can use the compare feature to compare changes.

- 1. Click on Compare at the top of the left navigator to compare your changes.
- 2. A pencil icon will appear next to any section that has been changed.
- 3. Any changes will be detailed and will include the time and date of the change and the name of the person who made the changes.

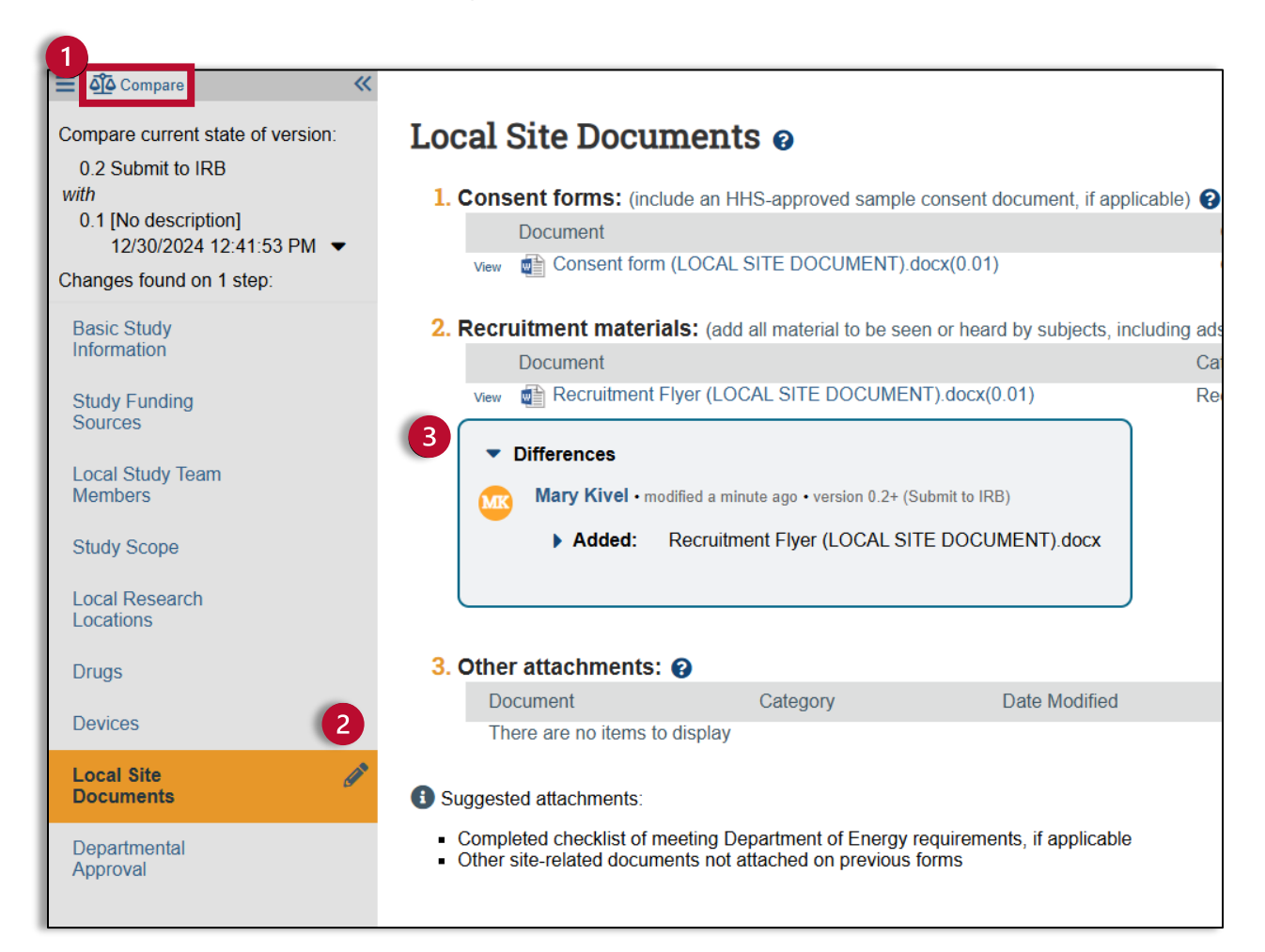

## Submit Clarification Request

- 1. After making the required changes and exiting the SmartForm, you will be back in the study workspace. You will complete the clarification request by submitting the response. Click on "Submit Response" and a pop-up window will appear.
- 2. Use the "Submit Response" pop-up window to detail your changes. If your Clarification Request involved a Word document with multiple items that needed to be addressed or clarified, you should upload a document detailing those changes. Once you have described your changes or uploaded your document, click "OK."

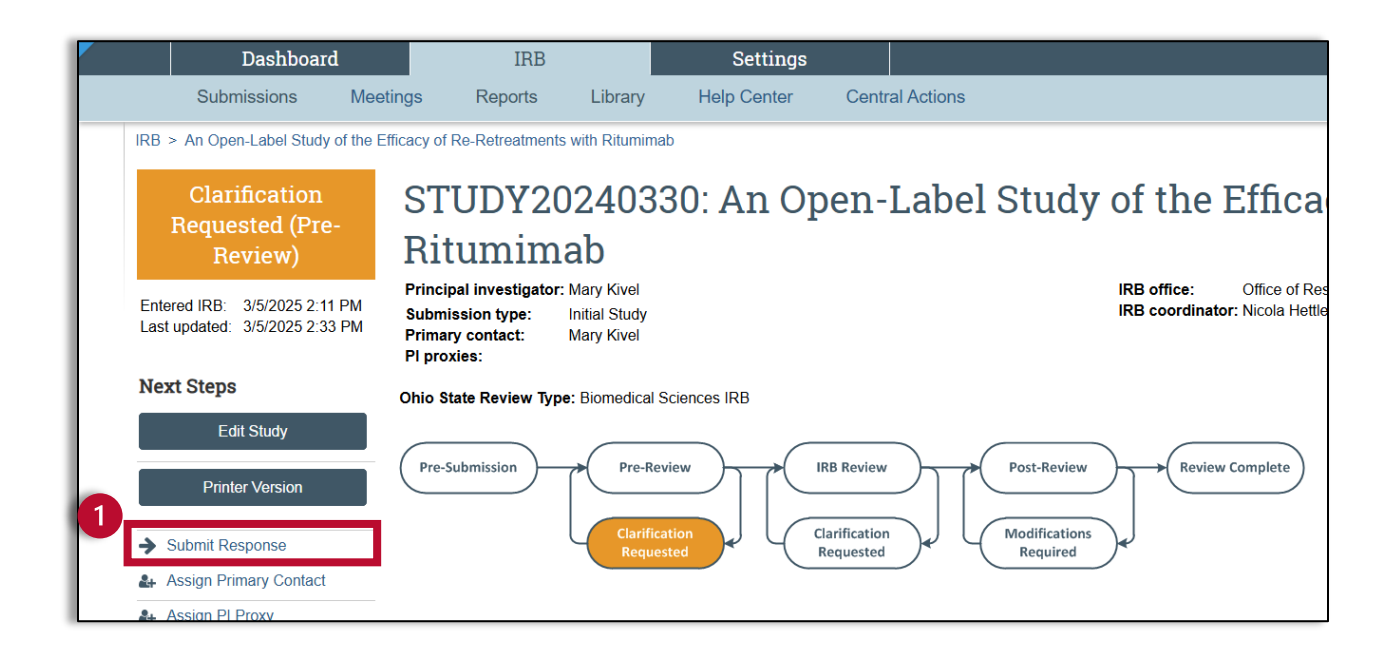

| 1. No              | ites:                                                          |             |  |     |
|--------------------|----------------------------------------------------------------|-------------|--|-----|
|                    |                                                                |             |  |     |
|                    |                                                                |             |  |     |
|                    |                                                                |             |  |     |
|                    |                                                                |             |  |     |
|                    |                                                                |             |  |     |
|                    |                                                                |             |  |     |
|                    |                                                                |             |  |     |
|                    |                                                                |             |  |     |
| 2. Su              | pporting document                                              | s:          |  |     |
| <mark>2.</mark> Su | pporting document                                              | s:          |  |     |
| 2. Su              | + Add                                                          | s:          |  |     |
| 2. Su              | pporting document<br>+ Add<br>Name                             | S:          |  |     |
| 2. Su              | pporting document<br>+ Add<br>Name<br>There are no items to di | S:<br>:play |  |     |
| <b>2.</b> Su       | Pporting document<br>+ Add<br>Name<br>There are no items to di | s:<br>;play |  |     |
| 2. Su              | Pporting document<br>+ Add<br>Name<br>There are no items to di | s:<br>;play |  |     |
| 2. Su              | Pporting document<br>+ Add<br>Name<br>There are no items to di | s:<br>;play |  |     |
| 2. Su              | Pporting document<br>+ Add<br>Name<br>There are no items to di | s:<br>;play |  |     |
| 2. Su              | pporting document<br>+ Add<br>Name<br>There are no items to di | S:<br>;play |  | ОКС |

3. After submitting your response, you will notice that the status of the submission is now "Pre-Review" and your study can move forward to IRB Review.

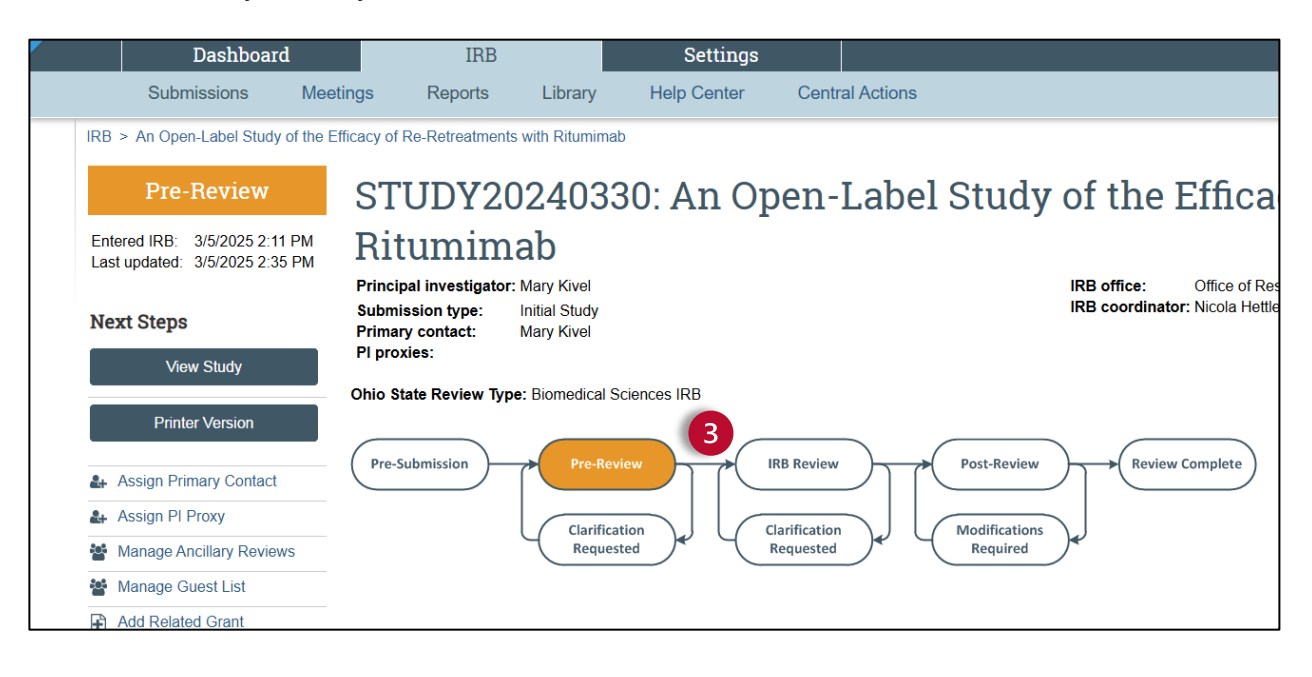